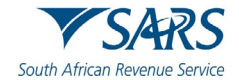

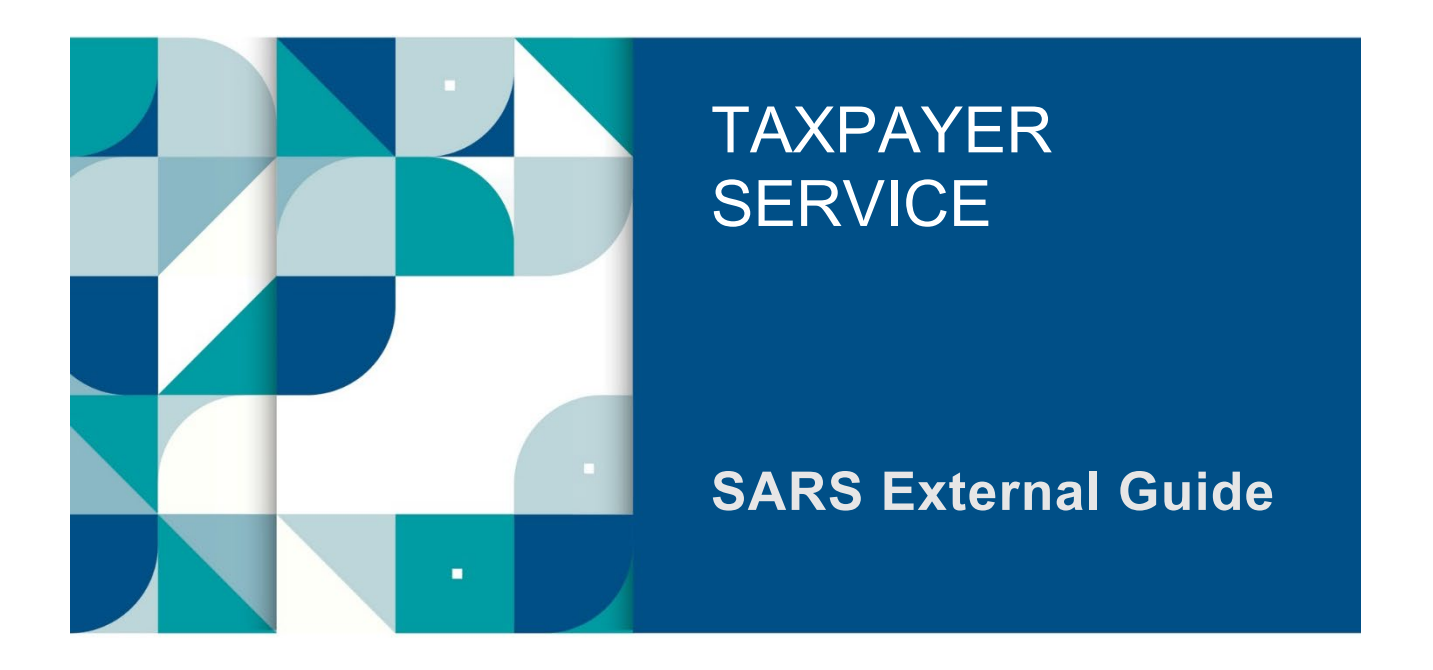

# TAX PRACTITIONER GUIDE ON THE USE OF THE SARS MobiApp

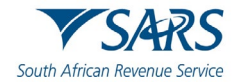

# TABLE OF CONTENTS

| 1   | SUMMARY                                            | 3  |
|-----|----------------------------------------------------|----|
| 2   | INTRODUCTION                                       | 3  |
| 3   | SARS MobiApp REQUIREMENTS                          | 3  |
| 3.1 | Prerequisites for using the SARS MobiApp           | 4  |
| 3.2 | How to download the SARS MobiApp                   | 4  |
| 4   | TAX PRACTITIONER PORTFOLIO                         | 5  |
| 4.1 | How to create a tax practitioner portfolio         | 5  |
| 4.2 | How to add clients to a tax practitioner portfolio | 5  |
| 5   | TAX PRACTITIONER FUNCTIONALITY ON THE MobiApp      | 5  |
| 5.1 | Landing Page                                       | 5  |
| 5.2 | My Portfolios                                      | 7  |
| 5.3 | Navigating on the SARS MobiApp                     | 8  |
| 6   | SERVICES OFFERED VIA THE SARS MobiApp              | 8  |
| 7   | DEFINITIONS AND ACRONYMS                           | 10 |

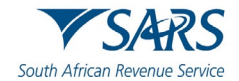

# 1 SUMMARY

- a) SARS is committed to work with and through stakeholders to improve tax systems. One such important stakeholder is the tax practitioner. Tax practitioners, who are registered with SARS and a Recognised Controlling Body (RCB), can provide advice to taxpayers about the application of a tax Act; additionally, they may assist with the completion of a return.
- b) SARS has modernised the SARS MobiApp to ensure effective tax services to tax practitioners. The SARS MobiApp forms one of the SARS Digital platforms whereby tax practitioners can access profile information, monitor compliance with tax obligations, and transact on behalf of their clients easily and effortlessly. This guide details how tax practitioners can use the SARS MobiApp in their quest to resolve tax matters of their clients.

# 2 INTRODUCTION

- a) The Tax practitioner's role is to apply tax legislation and judicial rulings to specific transactions, to determine their tax consequences. Interacting with SARS digitally via the SARS MobiApp offers tax practitioners a safe and easy way to resolve most tax queries.
- b) To be a tax practitioner you are required to register with SARS and an RCB. Once your RCB registers you as a tax practitioner member on their eFiling, you can then register electronically on the SARS eFiling digital platform. You are only a registered tax practitioner if your registration with SARS is successful. This guide is for tax practitioners who wish to use the SARS MobiApp to provide tax services to their clients.

## Note the following:

For more information on how to register as a tax practitioner, refer to the SARS tax practitioner registration <u>webpage</u>.

SARS MobiApp and eFiling are interconnected. This implies that you should use your eFiling login details to access the SARS MobiApp.

# 3 SARS MobiApp REQUIREMENTS

- a) The SARS MobiApp caters for individual taxpayers in resolving queries related to their Personal Income Tax. This includes the submission of the personal income tax return and making payments towards debt. This application amongst other functions, ensures that taxpayers are serviced efficiently whereby the information pertaining to their tax matters can be viewed to determine whether it is up to date and accurate.
- b) Tax practitioners can use the SARS MobiApp to access their clients' personal income tax information. The SARS MobiApp allows tax practitioners to access their eFiling tax practitioner portfolio, where they can access and transact on the profiles of clients linked to their portfolio.

Do note that the tax practitioner's portfolio on eFiling must be linked to their client's profile.

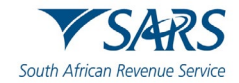

# 3.1 Prerequisites for using the SARS MobiApp

- a) Do ensure the following when using the SARS MobiApp:
  - i) The Tax Practitioner must confirm that their PR-number is valid.
  - ii) The Tax Practitioner's individual eFiling profile is linked to their Tax Practitioner portfolio.
  - iii) In addition, confirm the following:
    - A) You must have downloaded the SARS MobiApp on your smart device.
      - I) Ensure that you have downloaded the latest SARS MobiApp.
      - II) Ensure your device has the latest iOS/Android/Huawei Operating System Software
      - B) Your device must have data or connected to a functioning Wi-Fi system.
      - C) You must have the correct username and password (as is used when logging on via SARS eFiling) to be able to transact on the SARS MobiApp.

# 3.2 How to download the SARS MobiApp

- a) You can easily install the SARS MobiApp from the Apple Store, Google Play Store, or the Huawei App Gallery.
- b) The following are the operating systems versions required for your smart phone/device to enable the downloading of the SARS MobiApp:
  - i) Android Version 5.0 or Higher.
  - ii) Huawei Version 5.0 or Higher.
  - iii) iOS Version 10 or Higher.

## c) To download:

- i) Tap on the Apple App Store /Google Play Store/Huawei App Gallery to open the store.
- ii) Type "**SARS MobiApp**" into the Search box displayed. Once the SARS MobiApp appears as part of the search results, download the Application to your device.
  - A) Note that SARS Mobile eFiling (Beta) will be displayed as the application to download from the Apple Play Store.
- ii) Download and install the App as per requirements of your device. When the installation is complete, the **SARS MobiApp** icon will be displayed on your mobile device home screen.

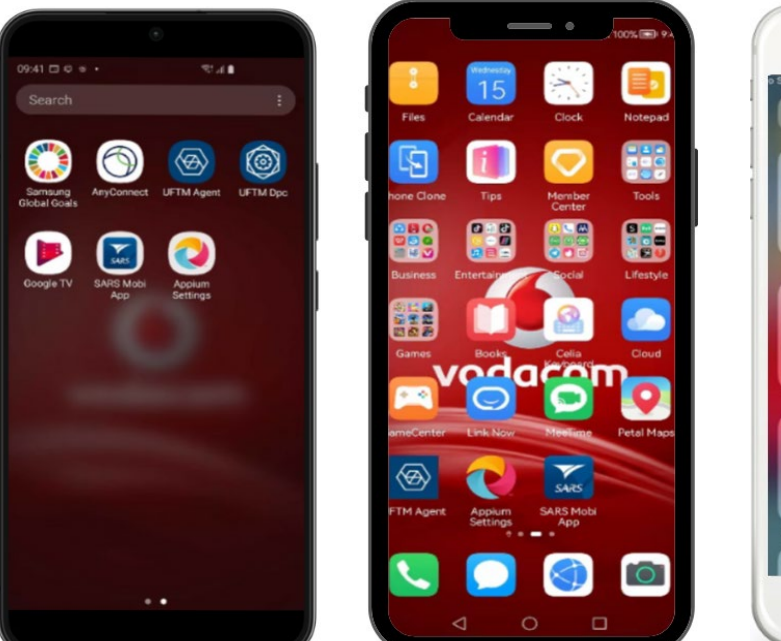

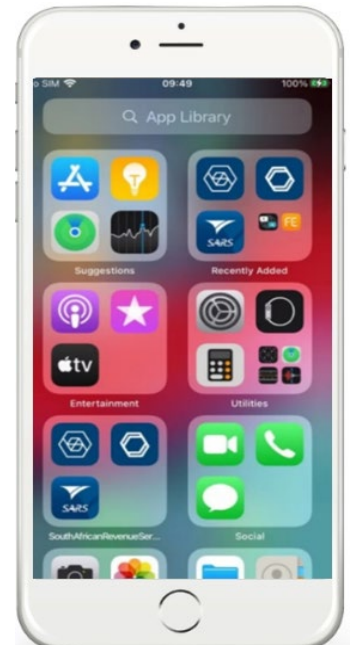

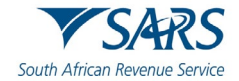

# 4 TAX PRACTITIONER PORTFOLIO

# 4.1 How to create a tax practitioner portfolio

- a) Registration to be a tax practitioner should be completed to obtain a tax practitioner portfolio. Registration refers to the application to SARS and to the RCB to be a tax practitioner.
  - i) Refer to the SARS tax practitioner <u>webpage</u> on how to register as a tax practitioner.
- b) Once you have been successfully registered as a tax practitioner and issued with your tax practitioner number, you can then proceed to register on the eFiling digital platform. Registration on eFiling will require you to initially have an individual eFiling profile. Once your eFiling individual profile has been successfully created, you can then proceed to add the tax practitioner portfolio under the portfolio management functionality in your eFiling profile.
  - i) On how to add a tax practitioner portfolio to your eFiling profile, refer to the following guide:
    A) GEN-ELEC-18-G01 How to Register for eFiling and Manage Your User Profile External Guide

Do note that if you are a registered taxpayer with an eFiling profile, you should not register for eFiling again when creating a tax practitioner portfolio. Simply add the tax practitioner portfolio to your eFiling profile. On how to add, refer to the following guide:

 GEN-ELEC-18-G01 - How to Register for eFiling and Manage Your User Profile – External Guide

# 4.2 How to add clients to a tax practitioner portfolio

- a) Once the tax practitioner portfolio has been created, you are then required to add your clients to your eFiling tax practitioner portfolio.
- b) To add clients to your tax practitioner portfolio, refer to the following video linked below:
  - i) Addition of clients to the tax practitioner portfolio video

# 5 TAX PRACTITIONER FUNCTIONALITY ON THE MobiApp

# 5.1 Landing Page

- a) To get to the landing page, you must first login to the SARS MobiApp.
  - i) Tap on **LOGIN**.
  - ii) Complete your eFiling **username** and **password**.

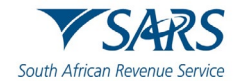

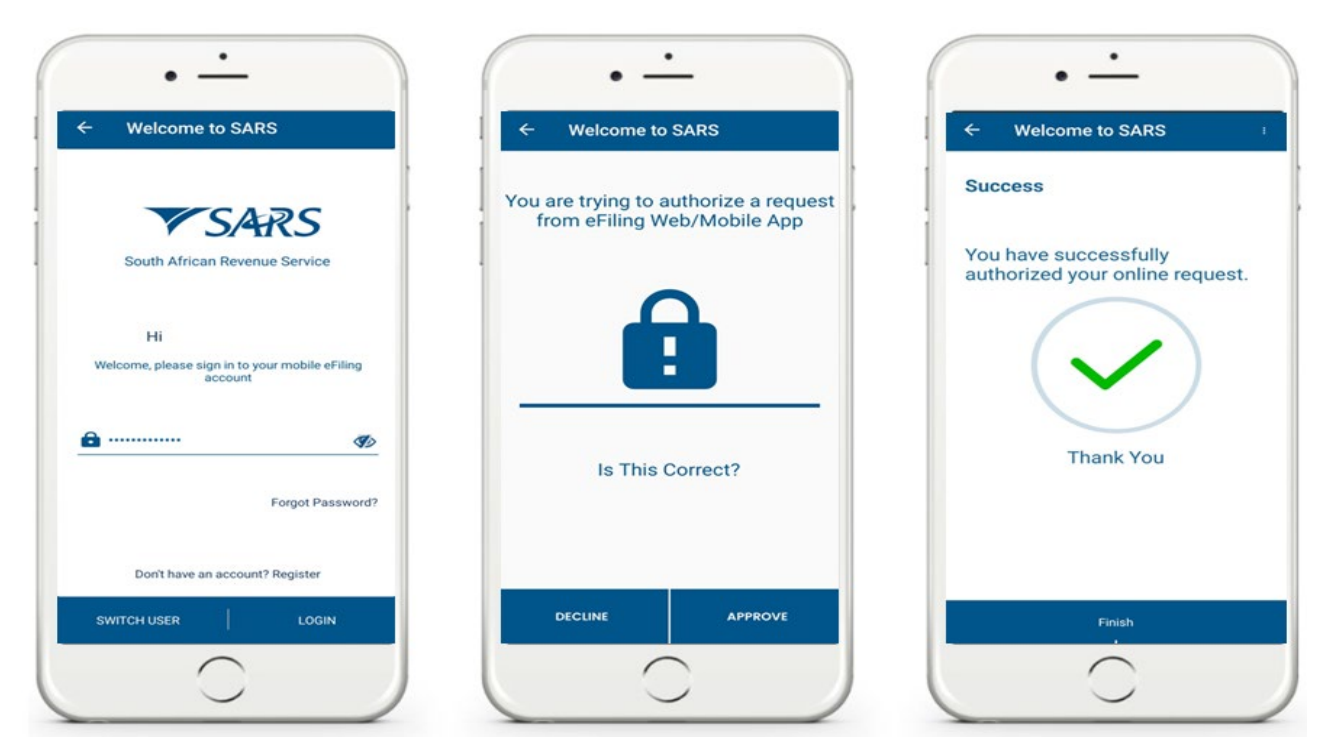

- b) Once successfully completed, the two-factor authentication will commence.
  - i) Select **APPROVE** on the two-factor authentication screen.
  - ii) On the **Success** screen, tap on **Finish**.

| •                                                                                                    |
|----------------------------------------------------------------------------------------------------|
| 11:30 ♥ 599<br>■ Welcome to SARS                                                                         |
| MAKE TAX<br>MATTERS<br>PRIORITY<br>Htax number?                                                          |
| Tap on 'Request Tax Number' on the App landing page<br>or contact us on the WhatsApp number 0800 11 7277 |
| Prov TaxMatters ••••••••••••••••••••••••••••••••••••                                                     |
| Tax Returns<br>Manage your Tax Returns                                                                   |
| My Services<br>Manage your taxes                                                                         |
| Correspondence<br>View your correspondence                                                               |
| View your Profile ***                                                                                    |
| My Compliance Profile<br>Manage your Tax Compliance Status                                               |
| Wy Portfolios<br>View your portfolios                                                                    |
| 0                                                                                                    |

- c) Since you are a registered tax practitioner on eFiling, your **Landing** page, will list your portfolios already existing on your eFiling profile as part of the tax services displayed.
  - i) Tap on **My Portfolios**.

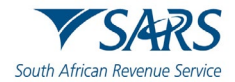

# 5.2 My Portfolios

- a) To access portfolios related to your profile, on the Landing Page.
  - i) Tap on **My Portfolios**.

| 11:30 💿 🕫 100                                              | E Portfolio Management         |  |
|------------------------------------------------------------|--------------------------------|--|
| Welcome to SARS                                            | Linked Portfolio(s)            |  |
| MAKE TAX                                                   | Q Type to search               |  |
| PRIORITY () tax number?                                    | Note: Search by portfolio name |  |
| non 'Request Tax Number' on the Ann landing name           | New portfolio                  |  |
| contact us on the WhatsAnn number 0800 11 7277             | Individual                     |  |
|                                                            | New portfolio                  |  |
| Tuttere 000000 TSAR                                        | S Organisation                 |  |
|                                                            | Test                           |  |
| Login: 2025-02-13 11:11                                    | Organisation                   |  |
| -   Tay Returns                                            | Estate                         |  |
| Manage your Tax Returns                                    | Organisation                   |  |
| I My Services                                              | MyOrgTaxes                     |  |
| Manage your taxes                                          | Organisation                   |  |
|                                                            | Mytaxes                        |  |
| View your correspondence                                   | Organisation                   |  |
| <br>                                                       | New portfolio                  |  |
| Profile Management  View your Profile                      | Organisation                   |  |
| , , , , , , , , , , , , , , , , , , ,                      | Test                           |  |
| My Compliance Profile<br>Manage your Tax Compliance Status | Organisation                   |  |
| <u> </u>                                                   | 2 Test<br>Organisation         |  |
| My Portfolios                                              | Test                           |  |
| View your portfolios                                       | Tax Practitioner               |  |
|                                                            | Tax Practitioner               |  |

ii) Tap on **Tax Practitioner** portfolio; this will list the clients linked to your tax practitioner portfolio.

| 11:24                                                                                                    | 🕈 100                                                                                                    | No Service ♥ 13:1<br>✓ Back Portfolio Mar                                         | nagement :                        | 11:24 🕈 1                                                 |
|----------------------------------------------------------------------------------------------------|----------------------------------------------------------------------------------------------------|-----------------------------------------------------------------------------------|-----------------------------------|-----------------------------------------------------------|
| Back Portfolio Managen                                                                                          | nent                                                                                                    | RELING                                                                            |                                   | Welcome to SARS                                           |
| BELINDA                                                                                                    |                                                                                                    | Tax Pract                                                                         | itioner                           | (HAVE TAX) Server a                                       |
| Tax Practitioner                                                                                                |                                                                                                    | . Multandia                                                                       | Page                              | MATTERS Filing Season                                     |
| My Landing Page                                                                                                 | And the second second se | 1 My Landin                                                                       | g Page                            | PRIORITY BU J2024 dates                                   |
| ease note: This functionality is limited to<br>hly 10 recent taxpayers under your profile<br>parch to see more. | e are listed below.                                                                                                    | Please note: This functionality is limit<br>10 recent taxpayers under your profil | e are listed below. Search to see | Non-provisional Individuals: 15 July 2024 to 21 October 2 |
|                                                                                                    |                                                                                                    | more.                                                                             |                                   | Provisional Taxpayers: 15 July 2024 to 20 January 202     |
| earch by: Surname                                                                                               | ~                                                                                                    | Search by: Surname                                                                | v                                 | Trusts: 16 September 2024 to 20 January 2025              |
| 0                                                                                                    |                                                                                                    |                                                                                   |                                   |                                                           |
| Q Type to search                                                                                                |                                                                                                    | Q Type to search                                                                  |                                   |                                                           |
| SCHMITT                                                                                                    |                                                                                                    |                                                                                   |                                   | Portfolio:                                                |
| Number                                                                                                    | Tax Number                                                                                                    | BC SCHMITT                                                                        | >                                 | Taxpayer:                                                 |
| MALHERBE                                                                                                    | >                                                                                                    | IC MALLEDDE                                                                       | Tax Number                        | Last Login: 2025-02-13 11:11                              |
| Number<br>KH Schmitt                                                                                            | Tax Number                                                                                                    | ID Number                                                                         | Tax Number                        | Tax Returns<br>Manage your Tax Returns                    |
| D Number                                                                                                    | Tax Number                                                                                                    | Mr KH Schmitt                                                                     | >                                 |                                                           |
|                                                                                                    |                                                                                                    |                                                                                   |                                   | My Services<br>Manage your taxes                          |
|                                                                                                    |                                                                                                    |                                                                                   | Done                              |                                                           |
|                                                                                                    |                                                                                                    |                                                                                   |                                   | Correspondence                                            |
|                                                                                                    |                                                                                                    |                                                                                   |                                   |                                                           |
|                                                                                                    |                                                                                                    |                                                                                   |                                   | View your Profile                                         |
|                                                                                                    |                                                                                                    | Surna                                                                             | ame                               |                                                           |
|                                                                                                    |                                                                                                    | ID Nur                                                                            | mber                              | Manage your Tax Compliance Status                         |
|                                                                                                    |                                                                                                    | Tax Nu                                                                            | mber                              |                                                           |
|                                                                                                    |                                                                                                    |                                                                                   |                                   |                                                           |
|                                                                                                    |                                                                                                    |                                                                                   |                                   | $\sim$                                                    |

- i) Tap on the relevant taxpayer.
  - A) This will display the Landing page of your client.

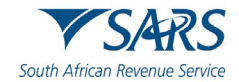

# 5.3 Navigating on the SARS MobiApp

- a) This section will describe how to navigate between your landing page and your client's profile.
- b) To navigate back to the landing page of the client you are working on, proceed as follows:
  - i) Tap on the Hamburger menu 📃
    - A) This will present the menu option.
    - B) Tap on **HOME**.

| 11:24 🗢 100                                                  | 11:28                         | - 100  |  |
|--------------------------------------------------------------|-------------------------------|--------|--|
| ■ Welcome to SARS :                                          | WELCOME VSARS                 |        |  |
| MAKE TAX Filing Season                                       | you are working on Mr         | Tax    |  |
| PRIORITY 1 2024 dates                                        | Home                          | > 10   |  |
| Non-provisional Individuals: 15 July 2024 to 21 October 2024 | Estate Case                   | > ID N |  |
| Provisional Taxpayers: 15 July 2024 to 20 January 2025       | Request Your Tax Number       | . 70   |  |
|                                                              | Submit Supporting Docs        | Pas    |  |
| ti , you are working on                                      | Sa Submit Payment Allocation  | >      |  |
| ixpayer:                                                     | 📩 Register a Representative   | > Tax  |  |
| Tax Returns                                                  | Tax Compliance Status Request | > Tax  |  |
| Manage your Tax Returns *                                    | Find a Branch                 | Tai    |  |
| My Services<br>Manage your taxes                             | Ask a Question                | >      |  |
| View your correspondence                                     | Ask the Al Assistant          | >      |  |
| Profile Management                                           | The Live Chat                 | >      |  |
| My Compliance Profile                                        | Explore Social Media          | >      |  |
| Manage your Tax Compliance Status                            | My Landing Page               |        |  |
|                                                              | LOGOUT                        |        |  |

- c) To navigate from one client to another.
  - i) Tap on the Hamburger menu 📃
    - A) This will present the menu option.
      - I) Tap on **My Landing Page**.
        - II) Proceed as per section 5.2. a(i).

# 6 SERVICES OFFERED VIA THE SARS MobiApp

a) The SARS MobiApp allows tax practitioners to provide personal income tax related services to their clients.

Do note that the MobiApp should be used in conjunction with eFiling as some of the tax services available will require you to activate them on the application via eFiling. An example is the Tax Compliance Status.

b) The services offered via the SARS MobiApp include but are not limited to:

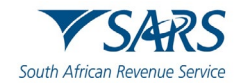

## i) Submit personal income tax returns

- A) Tax practitioners can submit their clients' ITR12 or validate whether their client has been selected for an auto assessment.
- B) To submit your client's ITR12 return proceed as follows:
  - I) Access your client's profile.
    - II) Once you have accessed the profile, proceed as per IT-AE-46-G01 How to submit your individual Income Tax return via the SARS MobiApp External Guide.
- C) To determine whether your client has been selected for auto assessment
  - I) Access your client's profile on your tax practitioner portfolio.
  - II) To accept an auto assessment, you do not have to do anything; however, to change an auto assessed return, refer to the following guide: IT-AE-46-G01 How to submit your individual Income Tax return via the SARS MobiApp External Guide.

## ii) Track progress of personal income tax (PIT) returns

- A) Tax practitioners can track the progress of their clients' PIT returns via the SARS dashboard.
- B) To access the dashboard of your client's ITR12 return proceed as follows:
  - I) Access your client's profile.
  - II) Once you have accessed the profile, proceed as per IT-AE-46-G01 How to submit your individual Income Tax return via the SARS MobiApp External Guide.

#### iii) Make payments towards PIT debt

A) Tax practitioners can make arrangements for their clients towards the payment of their debt.

## iv) Tax Compliance Status service

A) Tax practitioners can view the tax compliance status of their clients and request a tax compliance status (TCS) PIN.

#### v) Profile management services

A) Tax practitioners can view and manage their clients' profile information with SARS.

#### vi) Tax Directive service

A) This service allows the tax practitioners to request a historical IRP3b or request an historical IRP3b and IRP3c.

#### vii) Tax Reference Number Request service

A) This service allows tax practitioners to request the tax reference number of their clients from SARS.

#### viii) Branch Office location and appointment services

A) This service allows tax practitioners to locate the nearest SARS branch office to their location and/or to book a virtual appointment with a SARS service agent.

#### ix) Estate Case Service

- A) This service allows the tax practitioners to report a new estate case to SARS.
- c) For a more detailed explanation on the use of the SARS MobiApp, refer to the following guides available on the SARS website.
  - i) IT-AE-46-G01 How to submit your individual Income Tax return via the SARS MobiApp External Guide
  - ii) IT-AE-47-G01 How to register for the use of the SARS MobiApp External Guide
  - iii) IT-AE-48-G01 How to make payments to SARS via the SARS MobiApp External Guide
  - iv) IT-AE-49-G01 Services offered via the SARS MobiApp External Guide

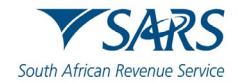

# 7 DEFINITIONS AND ACRONYMS

Link for centralised definitions, acronyms, and abbreviations: <u>Glossary A-M | South African Revenue Service</u> (sars.gov.za)

## DISCLAIMER

The information contained in this guide is intended as guidance only and is not considered to be a legal reference, nor is it a binding ruling. The information does not take the place of legislation and readers who are in doubt regarding any aspect of the information displayed in the guide should refer to the relevant legislation or seek a formal opinion from a suitably qualified individual.

## For more information about the contents of this publication you may:

- Visit the SARS website at www.sars.gov.za;
- Make a booking to visit the nearest SARS branch;
- Contact your own tax advisor / tax practitioner;
- If calling from within South Africa, contact the SARS Contact Centre on 0800 00 SARS (7277); or
- If calling from outside South Africa, contact the SARS Contact Centre on +27 11 602 2093 (only between 8am and 4pm South African time).